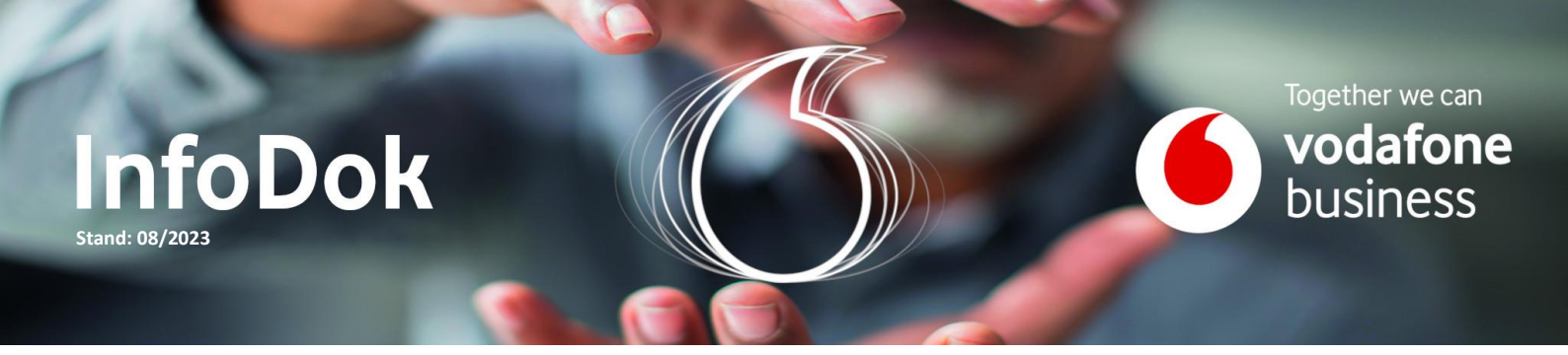

## Business UC mit RingCentral | Grandstream (ATA)

Der Analog-Telefon-Adapter (ATA) ermöglicht die einfache und zuverlässige Integration analoger Geräte. Mit dieser Anleitung nehmen Sie den Analog-Telefon-Adapter in Betrieb. Öffnen Sie das Webinterface und geben Sie die Zugangsdaten ein:

Benutzername: admin Kennwort: admin

| Grandstream Device Configuration |                                                                                                    |  |  |  |  |  |  |  |
|----------------------------------|----------------------------------------------------------------------------------------------------|--|--|--|--|--|--|--|
| STAT                             | US BASIC SETTINGS ADVANCED SETTINGS PROFILE 1 PROFILE 2 FXS PORTS                                                                            |  |  |  |  |  |  |  |
| New End User<br>Password:        | (Must contain 8-20 characters, at least one number, one uppercase<br>and lowercase letter. Purposely not displayed for security protection.) |  |  |  |  |  |  |  |
| Confirm End User<br>Password:    |                                                                                                    |  |  |  |  |  |  |  |
| New Viewer<br>Password:          | (Must contain 8-20 characters, at least one number, one uppercase<br>and lowercase letter. Purposely not displayed for security protection.) |  |  |  |  |  |  |  |
| Confirm Viewer<br>Password:      |                                                                                                    |  |  |  |  |  |  |  |
| Web/SSH Access:                  |                                                                                                    |  |  |  |  |  |  |  |
| Web Session Timeout:             | 10 (1-60, default 10 minutes.)                                                                                                    |  |  |  |  |  |  |  |
| Web Access Attempt<br>Limit:     | 5 (1-10, default 5.)                                                                                                    |  |  |  |  |  |  |  |
| Web Lockout Duration:            | 15 (0-60, default 15 minutes.)                                                                                                    |  |  |  |  |  |  |  |
| Web Access Mode:                 | • HTTPS OHTTP ODisabled                                                                                                    |  |  |  |  |  |  |  |
| HTTP Web Port:                   | 80 (default is \$0)                                                                                                    |  |  |  |  |  |  |  |
| HTTPS Web Port:                  | (default is 443)                                                                                                    |  |  |  |  |  |  |  |
| Disable SSH:                     | • No O Yes                                                                                                    |  |  |  |  |  |  |  |

Ändern Sie den Web Access Mode von HTTP auf HTTPS. Anschließend scrollen Sie nach unten und drücken Apply. Danach melden Sie sich nochmals im Web Interface an.

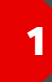

Wechseln Sie zu Advanced Settings.

| Grandstream Device Configuration    |                          |                                        |                                                                                     |  |  |  |  |  |
|-------------------------------------|--------------------------|----------------------------------------|-------------------------------------------------------------------------------------|--|--|--|--|--|
| STATU                               | S BASIC SETTINGS         | ADVANCED SETTINGS                      | PROFILE 1 PROFILE 2 FXS PORTS                                                       |  |  |  |  |  |
| New Admin Password:                 | and lowercase letter. P  | (Must c<br>Purposely not displayed for | ontain 8-20 characters, at least one number, one uppercase<br>security protection.) |  |  |  |  |  |
| Confirm Admin<br>Password:          | [                        |                                        |                                                                                     |  |  |  |  |  |
| Disable User Level Web<br>Access:   | ◉ No O Yes               |                                        |                                                                                     |  |  |  |  |  |
| Disable Viewer Level<br>Web Access: | ● No O Yes               |                                        |                                                                                     |  |  |  |  |  |
|                                     | 802.1Q/VLAN Tag          | 0 (0-4094)                             |                                                                                     |  |  |  |  |  |
| Layer 2 QoS:                        | SIP 802.1p<br>RTP 802.1p | 0 (0-7)<br>0 (0-7)                     |                                                                                     |  |  |  |  |  |

Legen Sie unter New Admin Password ein neues Kennwort fest und bestätigen Sie dieses. Speichern Sie die Änderung ganz unten mit Apply.

Unter **Profile 1** nehmen Sie die weiteren Einstellungen vor.

| Grandstream Device Configuration |                                                          |             |             |               |            |          |           |             |            |            |             |           |
|----------------------------------|----------------------------------------------------------|-------------|-------------|---------------|------------|----------|-----------|-------------|------------|------------|-------------|-----------|
|                                  | STATUS                                                   | BASIC SET   | TINGS       | ADVANCED      | SETTIN     | IGS I    | ROFILI    | E 1 PROF    | ILE 2 F    | S PORT     | s           |           |
|                                  | Profile Active:                                          | O No        | Yes         |               |            |          |           |             |            |            |             |           |
|                                  | Primary SIP Server:                                      | sip.ringcer | ntral.co.uk | 5060          |            | e.g., si | p.myco    | mpany.cor   | n, or IP a | ddress)    |             |           |
|                                  | Failover SIP Server:                                     |             |             |               |            | Option   | nal, used | l when prin | mary serv  | ver no re  | sponse)     |           |
|                                  | Prefer Primary SIP<br>Server:                            | No          | ○ Yes       | (yes - wi     | ll registe | r to Pr  | imary S   | erver if Fa | ilover rej | gistration | n expires)  |           |
|                                  | <b>Outbound Proxy:</b>                                   | sip40.ring  | central.cor | n:5096        |            | e.g., pr | roxy.my   | provider.c  | om, or II  | address    | s, if any)  |           |
| Back                             | cup Outbound Proxy:                                      |             |             |               | (          | e.g., pr | roxy.my   | provider.c  | om, or II  | address    | s, if any)  |           |
| Prefe                            | er Primary Outbound<br>Proxy:                            | No          | O Yes       | (yes - wi     | ll reregis | ster via | Primary   | y Outboun   | d Proxy    | if registr | ation expi  | res)      |
|                                  | From Domain:                                             |             |             |               | (          | Option   | nal, actu | al domain   | name, w    | ill overr  | ide the fro | m header) |
| All                              | ow DHCP Option 120<br>(override SIP server):             | No          | O Yes       |               |            |          |           |             |            |            |             |           |
|                                  | SIP Transport:                                           | ○ UDP       | O TC        | CP 💿 T        | LS (def    | fault is | UDP)      |             |            |            |             |           |
| SI                               | IP URI Scheme When<br>Using TLS:                         | sip         | ⊖ sips      |               |            |          |           |             |            |            |             |           |
| τ                                | Jse Actual Ephemeral<br>Port in Contact with<br>TCP/TLS: | No          | ⊖ Yes       |               |            |          |           |             |            |            |             |           |
|                                  | NAT Traversal:                                           | No          | O Keep      | -Alive C      | STUN       | 0        | UPnP      | O VPN       |            |            |             |           |
| גת                               | DNS Mode:                                                | O A Rec     | ord C       | SRV 🦲         | NAPT       | R/SRV    | 0         | Use Confi   | gured IP   |            |             |           |
| 2011                             | Failback Timer:                                          | 60          | (in m       | inutes. defau | ult 60 mi  | nutes,   | max 45    | days)       |            |            |             |           |

## Tragen Sie den Primary SIP Server sip.ringcentral.co.uk:5060 und Outbound Proxy

**sip40.ringcentral.com:5096** ein. Passen Sie dann die restlichen Einstellungen an. Unter FXS Ports tragen Sie die SIP Daten aus dem Ring Central Admin Interface ein.

| Grandstream Device Configuration |        |                     |             |             |                  |                           |             |  |  |
|----------------------------------|--------|---------------------|-------------|-------------|------------------|---------------------------|-------------|--|--|
|                                  | STATUS | BASIC SETTINGS      | ADVANCED S  | ETTINGS     | PROFILE 1        | PROFILE 2 FXS PORTS       | 1           |  |  |
| User Settings                    |        |                     |             |             |                  |                           |             |  |  |
| Port SIP User ID                 | Auther | nticate ID Password | Name        | Profile ID  | Hunting<br>Group | Request URI Routing<br>ID | Enable Port |  |  |
| 1                                |        |                     | Fax1        | Profile 1 V | None 🗸           |                           | 🔘 No 💿 Yes  |  |  |
| 2                                |        |                     |             | Profile 1 🗸 | None 🗸           |                           | 🔘 No 💿 Yes  |  |  |
| Port Offhook Auto-dial           |        |                     |             |             |                  |                           |             |  |  |
| 1                                |        |                     |             |             |                  |                           |             |  |  |
| 2                                |        |                     |             |             |                  |                           |             |  |  |
|                                  |        |                     |             |             |                  |                           |             |  |  |
|                                  |        | U                   | pdate Apply | Cancel      | Reboot           |                           |             |  |  |

Die Daten finden Sie unter: Telefonsystem > Telefone und Geräte > Benutzertelefone > Gerät auswählen > Einrichten und Bereitstellen.

Führen Sie die Einrichtung manuell über SIP durch.

## Ausfüllhilfe:

Benutzername = SIP User ID Autorisierungs-ID = Authenticate ID

Drücken Sie anschließend auf Apply und Reboot.

Gut zu wissen: Einen zweiten Teilnehmer richten Sie auch mit Profile 1 auf dem zweiten Port ein.

## Sie haben noch Fragen?

Rufen Sie uns an: **0800/5052360** montags bis donnerstags von 8 bis 18 Uhr, freitags von 8 bis 17 Uhr. Kostenlos aus allen deutschen Netzen.

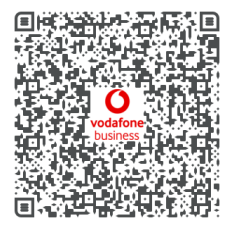

Oder schreiben Sie uns: CNS.Team@vodafone.com